## **USER GUIDE**

INSIGNIA

# 10" Digital Photo Frame with Premium IPS Panel

NS-DPF10WW-17

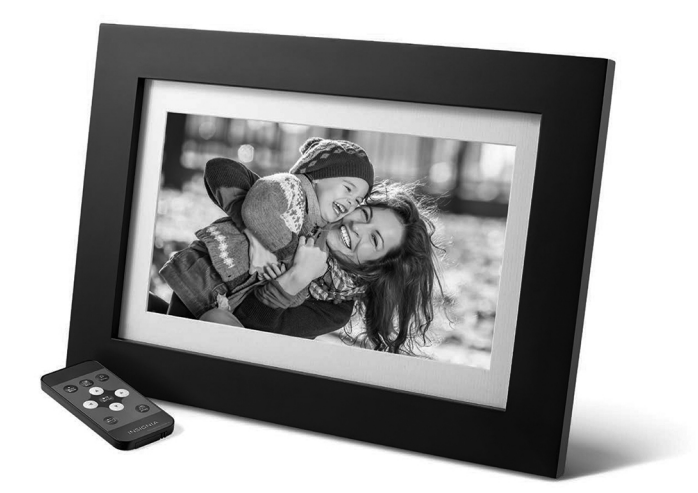

Before using your new product, please read these instructions to prevent any damage.

# INSIGNIA

## Contents

| .2  |
|-----|
| .3  |
| .4  |
| .4  |
| .5  |
| .7  |
| .8  |
| .8  |
| .8  |
| 10  |
| 18  |
| 18  |
| .19 |
| 20  |
| 20  |
| 20  |
| 21  |
| 22  |
| 22  |
| 23  |
|     |

## Introduction

Congratulations on your purchase of a high-quality Insignia product. Your new digital photo frame is designed for reliable and trouble-free performance.

## **IMPORTANT SAFETY INSTRUCTIONS**

CAUTION RISK OF ELECTRIC SHOCK DO NOT OPEN

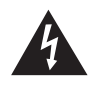

This symbol indicates that dangerous voltage constituting a risk of electric shock is present within your digital photo frame.

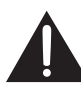

This symbol indicates that there are important operating and maintenance instructions in the literature accompanying your digital photo frame.

When using electrical appliances, basic precautions should always be followed to reduce the risk of fire, electric shock, and injury to persons, including the following:

- 1 Read all instructions before using this device.
- 2 Heed all warnings.
- **3** Follow all instructions.
- 4 Do not use this device near water.
- 5 Clean only with a soft cloth.
- 6 Do not block any ventilation openings. Install in accordance with the manufacturer's instructions.
- 7 Do not defeat the safety purpose of a polarized or grounding-type plug. A polarized plug has two blades with one wider than the other. A grounding type plug has two blades and a third grounding prong. The wide blade or the third prong are provided for your safety. If the provided plug does not fit into your outlet, consult an electrician for replacement of the obsolete outlet.
- 8 Protect the power cord from being walked on or pinched particularly at plugs, convenience receptacles, and the point where they exit from the appliance.
- 9 Do not attempt to modify or extend the power cord of this device.
- **10** Unplug this device during lightning storms or when it will not be used for long periods of time.
- **11** Make sure that the available AC power matches the voltage requirements of this device.
- 12 Do not handle the plug with wet hands. This could result in an electric shock.
- **13** Do not turn the device on or off by plugging or unplugging the power cord.
- **14** Turn off the device before unplugging it.

- 15 Refer all servicing to qualified service personnel. Servicing is required when the device has been damaged in any way, such as the power-supply cord or plug is damaged, liquid has been spilled or objects have fallen into the appliance, the appliance has been exposed to rain or moisture, does not operate normally, or has been dropped.
- 16 To reduce the risk of fire or electric shock, do not expose this device to rain, moisture, dripping, or splashing, and no objects filled with liquids should be placed on top of it.

### Features

- 10.1" LED backlit TFT LCD display
- Premium IPS panel for accurate, natural colors and a wide viewing angle
- 16:9 wide-screen aspect ratio
- 1024 x 600 resolution
- Supports JPEG image format
- Slideshow mode
- Scheduled on/off
- Built-in media reader, with support for SD/MMC/MS memory cards
- USB flash drive port
- Calendar and clock functions
- · Landscape and portrait wall mounting holes
- Espresso finish wood design

#### Package contents

- Digital Photo Frame
- Power adapter
- Remote control
- Stand
- User Guide

#### **Back view**

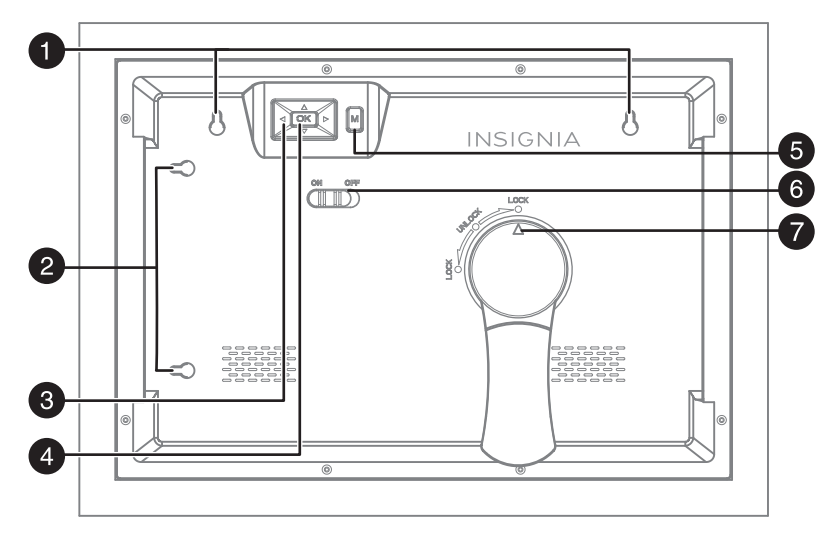

| # | ITEM                           | DESCRIPTION                                                                                                    |
|---|--------------------------------|----------------------------------------------------------------------------------------------------|
| 1 | Landscape mounting holes       | Hang your photo frame on the wall horizontally with nails or screws (not included).                                                                                     |
| 2 | Portrait mounting holes        | Hang your photo frame on the wall vertically with nails or screws (not included).                                                                                       |
| 3 | , ▶, ▲, ▼ (navigation) buttons | Press to navigate the on-screen menus.<br>When viewing a picture, press right or left to view the next<br>or previous picture.                                          |
| 4 | ОК                             | Press to select the highlighted option or to pause and resume the slideshow.                                                                                            |
| 5 | <b>M</b> (menu)                | Press to go to the main menu.                                                                                                    |
| 6 | ON/OFF switch                  | Slide to turn your digital photo frame on or off.                                                                                                    |
| 7 | Stand lock                     | Turn the stand to LOCK to display in a landscape or portrait<br>view.<br>Turn the stand to UNLOCK to remove the stand and hang<br>your digital photo frame on the wall. |

#### Side view

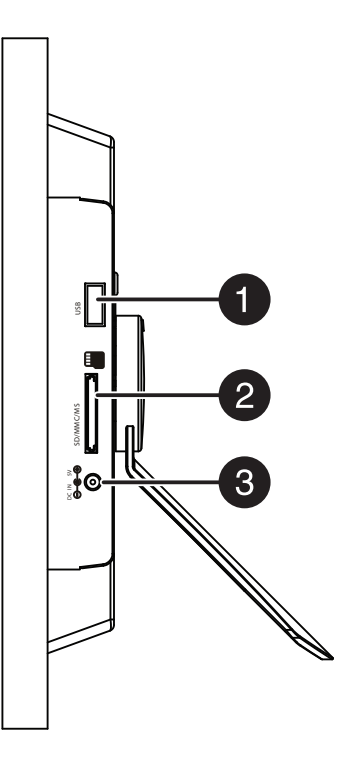

| # | ITEM                | DESCRIPTION                                                                                                    |
|---|---------------------|----------------------------------------------------------------------------------------------------|
| 1 | USB port            | Plug a USB flash drive into this slot.                                                                                                    |
| 2 | SD memory card slot | <ul> <li>Plug a memory card into this slot. Your digital photo frame accepts:</li> <li>SD<sup>™</sup>/SDHC<sup>™</sup></li> <li>MultiMediaCard<sup>™</sup> (MMC)</li> <li>Memory Stick<sup>™</sup> (MS)</li> <li>Memory Stick PRO<sup>™</sup> (MS PRO).</li> </ul> |
| 3 | DC in jack          | Plug the power adapter into this connector.                                                                                                    |

#### **Remote control**

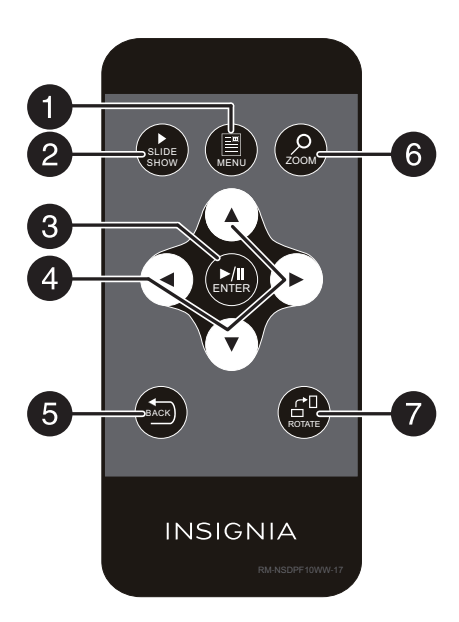

| # | ITEM                                            | DESCRIPTION                                                                                                    |
|---|-------------------------------------------------|----------------------------------------------------------------------------------------------------|
| 1 | MENU                                            | Press to display the <i>Main</i> menu.                                                                                                    |
| 2 | ► SLIDE SHOW                                    | Press to start a slideshow.                                                                                                    |
| 3 | ▶\II ENTER                                      | Press to select the highlighted option or to pause and resume the slideshow.                                                                                                    |
| 4 | ◄, ▶, ▲, ▼<br>(navigation/selection<br>buttons) | Press to navigate the on-screen menus.<br>When viewing a picture, press right or left to view the next<br>or previous picture.<br>In Slideshow mode, press ▲ to open a pop-up menu to<br>rotate, zoom, or delete an image.<br><b>Caution</b> : If you select the delete option, the image is<br>permanently deleted from the memory card or USB flash<br>drive. |
| 5 | BACK                                            | Press to go back a screen in the on-screen menus.                                                                                                    |
| 6 | COM ZOOM                                        | Press to zoom in on the image. Options include 125%, 150%, 175%, 200%, 225%, or 250%.                                                                                                    |
| 7 | ROTATE                                          | Press to rotate the image. Options include $90^{\circ}$ , $180^{\circ}$ , $270^{\circ}$ , or $0^{\circ}$ .                                                                                                    |

O

## Setting up your digital photo frame

#### Setting up the remote control

• Remove the plastic tab that extends past the bottom edge of the remote control. This tab protects the battery. The remote control will not work until it is removed.

#### Setting up the photo frame

- 1 Lay the picture frame face-down.
- 2 Line up the arrow on the stand with the **UNLOCK** dot on the back of the photo frame, and insert the stand into the grooves.

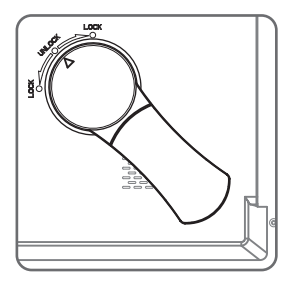

3 Rotate the stand to LOCK the stand in a landscape or portrait view.

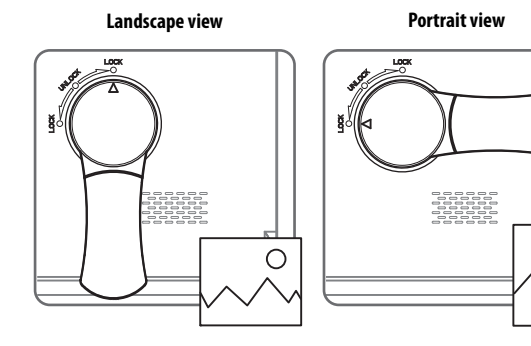

4 Plug the power adapter into the frame's **DC IN** jack and into an power outlet.

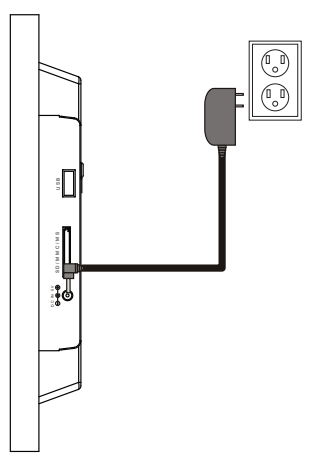

- 5 Slide the ON/OFF switch to the ON position. The photo frame comes preloaded with pictures. You can turn on the photo frame and play back the preloaded demo pictures with no memory device inserted.
- **6** To play back your own pictures, insert a memory card or USB flash drive containing pictures into the corresponding slot on the photo frame. Make sure that the label on the memory card or USB flash drive faces the back of the photo frame.

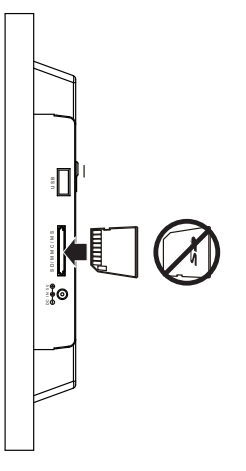

**Caution**: DO NOT remove a USB device or memory card while they are being used by your photo frame. The USB device or memory card should only be removed when the Main Menu screen is displayed (press the **MENU** button). Doing so may damage the memory device or your photo frame.

#### Hanging the photo frame

1 If the stand is attached, turn the stand to the **UNLOCK** dot and remove the stand.

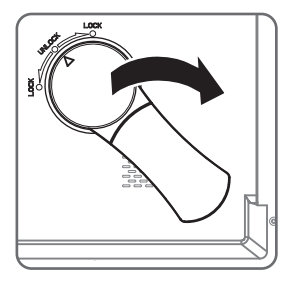

2 Insert two nails (not included) into your wall, then align the photo frame's mounting holes with the nails to hang your photo frame.

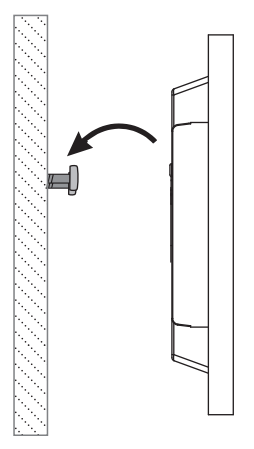

#### Using the digital photo frame menus

1 Slide the **ON/OFF** switch to turn the digital photo frame on. The menu opens. If a memory card or USB flash drive is inserted, a slideshow of the contents begins automatically.

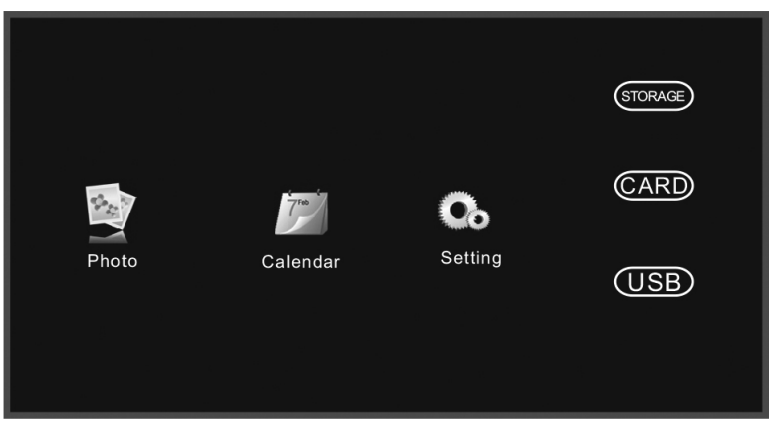

- 2 Press  $\triangleleft$ ,  $\triangleright$ ,  $\triangleleft$ ,  $\triangleright$  to highlight your selection, then press  $\triangleright$  || ENTER to confirm your selection. You can choose from the following options:
  - **Photo**: Starts the slideshow or displays thumbnails of the images on the media device. To change photo settings, see "Using the Photo Setup menu" on page12.
  - **Calendar**: Displays a calendar and clock. To change the calendar settings, see "Using the Calendar Setup menu" on page14.
  - Setting: Opens the Start Up Setting menu.

| Start Up Setting |  |
|------------------|--|
| Photo Setup      |  |
|                  |  |
| Calendar Setup   |  |
| System Setun     |  |
|                  |  |
|                  |  |

- **STORAGE** View pre-loaded images stored in the internal memory of your digital photo frame.
- CARD (SD/MMC/MS) Access photos stored on a memory card.
- **USB** Access photos stored on a USB flash drive.

The selected storage device displays the photos as thumbnails when you select **Photos** and it is also the default slideshow device. To view pictures from another device, select it from this menu.

**Note**: If a card or flash drive containing images is inserted into the frame, the slideshow automatically starts after about eight seconds.

#### Using the Photo Setup menu

1 Slide the **ON/OFF** switch to turn the digital photo frame on. The menu opens.

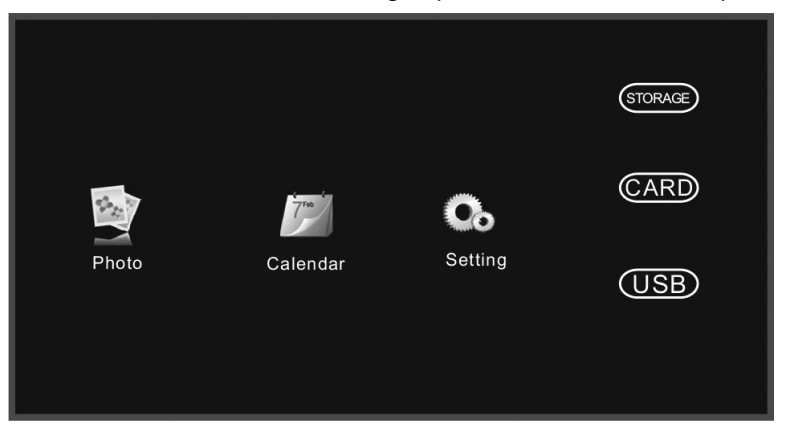

| * | Start Up Se | stüng          |
|---|-------------|----------------|
|   |             | Photo Setup    |
|   | Tra         | Calendar Setup |
|   | 0.          | System Setup   |
|   |             |                |

3 Press ▲ or ▼ to highlight **Photo Setup**, then press ▶\**|| ENTER**. The *Photo Setup* menu opens.

| Pł        | noto Setup |               |  |  |
|-----------|------------|---------------|--|--|
| Display M | ode        | Slideshow     |  |  |
| Display R | atio       | Fit to Screen |  |  |
| Slideshow | Duration   | 5Sec          |  |  |
| Slideshow | v Repeat   | Repeat        |  |  |
| Slideshow | vEffect    | Random        |  |  |
| PhotoFro  | m          | All Dir       |  |  |
| Photo Pla | y Sequence | Random        |  |  |
|           |            |               |  |  |
|           |            |               |  |  |
|           |            |               |  |  |

- 4 Press  $\blacktriangle$  or  $\forall$  to highlight your selection, then press  $\land$  **II ENTER** to confirm your selection.
- 5 Press  $\triangleleft$  or  $\triangleright$  to change the settings, and press BACK to return to the *Photo Setup* menu:
  - Display Mode: Select the image Display Mode. Choose from Slideshow, Thumbnail, or Browse Mode.
  - Display Ratio: Select the image display size. Choose from Fit to Screen, Crop to Fill, or Full Screen.
  - Slideshow Duration: Select the duration of the slideshow. Choose from 5 sec, 15 sec, 30 sec, 60 sec, 5 min, or 15 min.
  - Slideshow Repeat: Select the way the photos are repeated. Choose Once or Repeat.
  - Slideshow Effect: Adjust the transition effect between each image in a slideshow. Choose from Random, S-curve, Partition, Erase, Blinds, Random lines, Grid, Gross, Zoom, Spiral, or Close.
  - Photo From: Select the memory source from which the photos are shown. Choose All Dir or Current Dir.
  - Photo Play Sequence: Select the order in which the photos are displayed. Choose Random or Sequence.
- 6 Press 😂 BACK repeatedly to leave the menus and return to photo Display Mode.

#### Using the Calendar Setup menu

1 Slide the **ON/OFF** switch to turn the digital photo frame on. The menu opens.

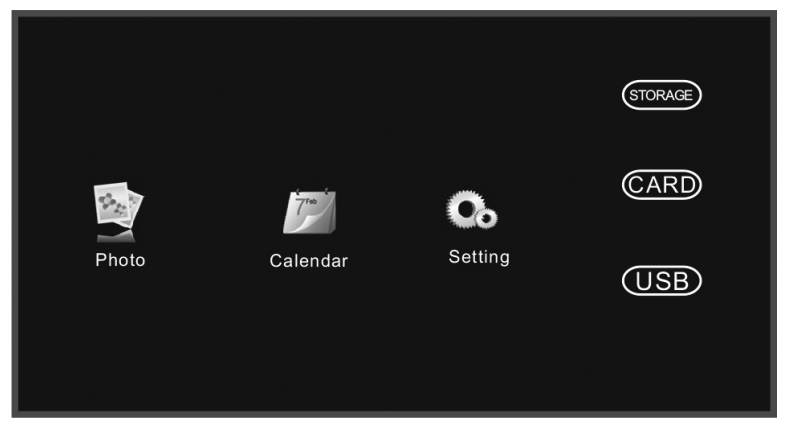

| * | Start Up Se           | rtling         |
|---|-----------------------|----------------|
|   |                       | Photo Setup    |
|   |                       | Calendar Setup |
|   | <b>C</b> <sub>b</sub> | System Setup   |
|   |                       |                |

3 Press  $\land$  or  $\lor$  to highlight **Calendar Setup**, then press  $\land$  **II ENTER**. The *Calendar Setup* menu opens.

| 710    | Calendar Setup |                  |  |  |
|--------|----------------|------------------|--|--|
| Displa | ay Mode        | Monthly Calendar |  |  |
| Date   |                | 01-01-2007       |  |  |
| Clock  | Mode           | 24-hour          |  |  |
| Clock  | Time           | 14:08            |  |  |
|        |                |                  |  |  |
|        |                |                  |  |  |
|        |                |                  |  |  |
|        |                |                  |  |  |
|        |                |                  |  |  |
|        |                |                  |  |  |

- 4 Press  $\land$  or  $\lor$  to highlight your selection, then press  $\land$  **II ENTER** to confirm your selection, or press **BACK** to return to the *Setup* menu:
  - Display Mode: Change the Calendar Display Mode. Choose from: Monthly, Calendar, and Clock.
  - Date: Press ▶ to change the month, then press ▼ to move to the day field.
     Press ▶ to change the day, then press ▼ to move to the year field. Press ▶ to change the year, then press ENTER when done. Press ▲ or ▼ to select another menu option.
  - Clock Mode: Change the Clock Mode. Choose 24-hour or 12-hour.
  - Clock Time: Press ► to change the hour, then press ▼ to move to the minute field. Press ► to change the minute, then press ENTER when done. Press ▲ or ▼ to select another menu option.
- **5** Press **5 BACK** repeatedly to leave the menus and return to Photo Display Mode.

#### Using the System Setup menu

1 Slide the **ON/OFF** switch to turn the digital photo frame on. The menu opens.

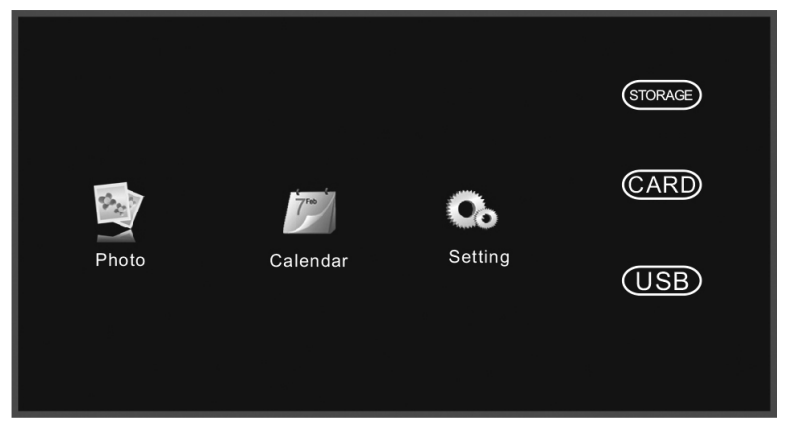

| * | Start Up Se           | rtling         |
|---|-----------------------|----------------|
|   |                       | Photo Setup    |
|   |                       | Calendar Setup |
|   | <b>C</b> <sub>b</sub> | System Setup   |
|   |                       |                |

3 Press ▲ or ▼ to highlight **System Setup**, then press ▶\**|| ENTER**, or press ⓐ **MENU**. The *System Setup* menu opens.

| System Setup          |            |  |
|-----------------------|------------|--|
| Language              | English    |  |
| Brightness            | 9          |  |
| Contrast              | 9          |  |
| Saturation            | 9          |  |
| Auto Power On         | Off        |  |
| Auto Boot Time        | 09:00      |  |
| Auto Power Off        | Off        |  |
| Auto Shut Time        | 17:00      |  |
| Auto-Power Frequency  | Mon.to.Fri |  |
| Reset default setting |            |  |
| Version               |            |  |
| System upgrade        |            |  |

- 4 Press  $\blacktriangle$  or  $\forall$  to highlight your selection, then press  $\triangleright$  **II ENTER** to confirm your selection or press **BACK** to return to the *Setup* menu:
  - Language: Select the on-screen display language. Choose from English, French, Spanish, or Portuguese.
  - Brightness: Adjust screen brightness (from 1~16).
  - **Contrast**: Adjust the screen contrast (from 1~16).
  - Saturation: Adjust the screen color saturation (from 1~16).
  - Auto Power On: Select if you want the photo frame to turn on at a specific time. Choose On or Off.
  - Auto Boot Time: Set the time you want the photo frame to turn on. Press to change the hour, then press ▼ to move to the minute field. Press ► to change the minute, then press ENTER when done. Press ▲ or ▼ to select another menu option.
  - Auto Power Off: Select if you want the photo frame to turn off at a specific time. Choose On or Off.
  - Auto Shut Time: Set the time you want the photo frame to turn off. Press 
    to change the hour, then press 
    to move to the minute field. Press 
    to change the minute, then press ENTER when done. Press 
    or 
    to select another menu option.
  - Auto-Power Frequency: Select how often you want your photo frame to turn on and off automatically. Choose from: Everyday, Weekday, Weekend, or Once.
  - Reset default setting: Select to revert to the original factory settings.
  - Version: Press ENTER to display the software version number.
  - **System upgrade**: Select this option to upgrade the system software, if an upgrade is available. Check the Insignia website at <u>www.insigniaproducts.com</u> for available updates.

## **Playing a slideshow**

#### Playing an instant slideshow from a memory card or USB device

1 Insert a memory card into the memory card slot or a USB flash drive into the USB port.

**Caution**: Memory cards fit into the card slots in only one direction. Do not force a memory card into a slot. The card should fit snugly when inserted correctly. Some cards require an adapter to fit correctly. For more information on supported memory cards, see "Specifications" on page 22.

A slideshow of pictures from the memory card or USB device automatically starts to play. This may take a few seconds, depending on the number of images on the card or flash drive.

- 2 Press ►\|| ENTER to pause the slideshow. Press ►\|| ENTER again to resume the slideshow.
- 3 To change slideshow settings, see "Using the Photo Setup menu" on page 12.

#### Manually playing a slideshow

1 Insert a memory card or USB drive into one of the available memory slots or the USB port, or you can set up the slideshow to play from demo photos stored on the digital photo frame itself. The menu opens.

|                                                                                                    |          |                       | STORAGE |
|----------------------------------------------------------------------------------------------------|----------|-----------------------|---------|
| Real Provide Provide P | 77%      | <b>Q</b> <sub>b</sub> | CARD    |
| Photo                                                                                                    | Calendar | Setting               | USB     |
|                                                                                                    |          |                       |         |

2 Press *◄*, *▶*, *▲*, *▼* to select from the available options (memory card, USB flash drive, or onboard storage).

#### Notes:

- If a memory card is inserted, CARD changes to indicate the type of card in the slot (for example, SD), which is highlighted.
- If a USB flash drive is inserted, USB is highlighted.
- The option to select a memory card or USB device is disabled if there is no media of that type in the corresponding slot or port.
- 3 Press ► SLIDE SHOW. A slideshow begins that displays the pictures contained in the memory device you selected.

4 In Slideshow mode, press ▲ to open a pop-up menu to rotate, zoom, or delete an image.

**Caution**: If you select the delete option, the image is permanently deleted from the memory card or USB flash drive.

5 To change slideshow settings, see "Using the Photo Setup menu" on page12.

## Using the Clock/Calendar view screen

1 Slide the **ON/OFF** switch to turn the digital photo frame on. -OR-

If viewing a slideshow, press MENU, then BACK. The main menu opens.

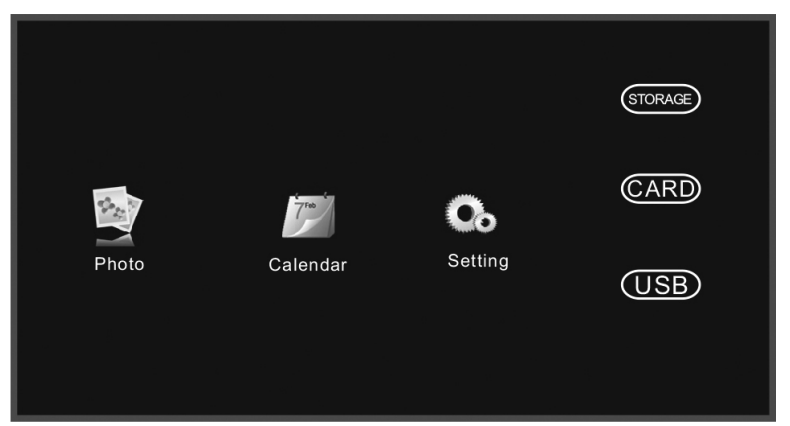

2 Press ∢, ▶, ▲, ▼ to highlight **Calendar**, then press **ENTER** to display the calendar and clock.

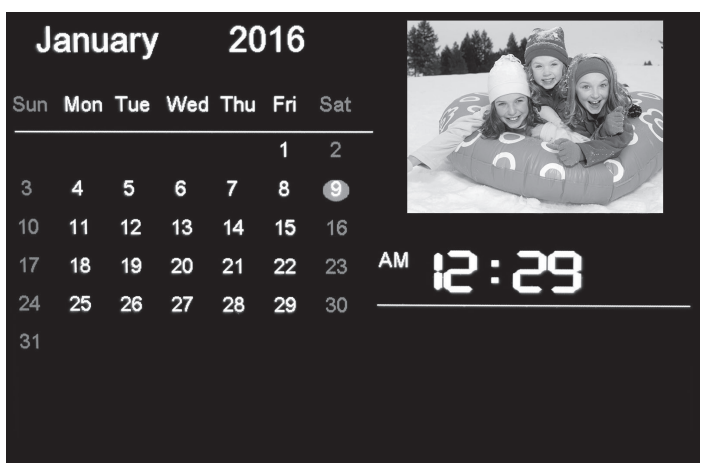

**Note**: To change the date and time settings, see "Using the Calendar Setup menu" on page14.

3 Press 🕑 BACK repeatedly to leave the OSD menus and return to Photo Display Mode.

## Maintaining your digital photo frame

#### Cleaning your digital photo frame

Clean the outer surface of the digital photo frame with a clean, microfiber cleaning cloth.

#### **Replacing the remote control battery**

- 1 Squeeze the battery tray's sides together and slide it out of the remote control.
- 2 Remove the old battery and insert the new 3V lithium battery (CR2025) into the battery tray. Match the polarity of the new battery with the plus sign (+) in the battery tray.
- 3 Slide the battery tray into the battery compartment until it clicks into place.

#### **Cautions:**

- The battery should not be exposed to excessive heat, such as sunshine, heat registers, or fire.
- Battery chemicals can cause a rash. If the battery leaks, clean the battery compartment with a cloth. If chemicals touch your skin, wash immediately.
- Make sure that the battery is disposed of correctly. Do not burn or incinerate.

#### Notes:

- Remove the battery when the charge is depleted.
- If the remote control is not going to be used for an extended period of time, remove the battery.

| PROBLEM                                                                              | POSSIBLE SOLUTION                                                                                                    |
|--------------------------------------------------------------------------------------|----------------------------------------------------------------------------------------------------|
| The frame will not turn on.                                                          | The power adapter is not securely connected to the photo frame, or the power switch is not on. Check the power adapter connections, then switch the power on.                                                                         |
| No photo files on the memory card.                                                   | The memory card may be incorrectly inserted. Make sure that<br>the label on the card is facing the back of the digital photo<br>frame. Do not force a memory card into the slot.                                                      |
| The photo file does<br>not play.                                                     | The images on the card may be in an incompatible format.<br>Make sure that there is at least one supported image file (JPEG)<br>on the memory card.                                                                                   |
| A memory device is<br>inserted in the frame,<br>but you can't view<br>your pictures. | Make sure that the memory device is one of the supported formats and that the files on the device are JPEG image files.                                                                                                    |
|                                                                                      | Turn the digital photo frame off and make sure that the<br>memory device is inserted all the way into the slot or port and is<br>inserted correctly, then turn it back on. After a few seconds, you<br>should see your first picture. |
|                                                                                      | Try formatting the device in FAT32 format.<br><b>Caution</b> : Formatting the device erases all files on the device.<br>Back up the files on the device to your computer before<br>attempting to format the device.                   |
|                                                                                      | Some digital cameras save images in formats other than JPEG.<br>Refer to your camera's manual for details.                                                                                                    |
| The frame displays<br>some pictures slower<br>than others.                           | Higher resolution pictures load more slowly. Try using lower<br>resolution pictures or down-sampling (compressing or resizing)<br>them. See your camera's user guide for instructions on<br>down-sampling your pictures.              |
| Photos are not facing the correct direction.                                         | Press <b>Press ROTATE</b> until the photo is facing the correct direction. Repeat for each photo.                                                                                                    |
| The stand does not stay in place.                                                    | Rotate the stand until its indicator is aligned with the <b>LOCK</b> on the back of the photo frame.                                                                                                    |

## Troubleshooting

## Specifications

| Screen size            | 10.1" (25.6 cm)                                                                                                    |
|------------------------|----------------------------------------------------------------------------------------------------|
| Screen format          | Widescreen (16:9)                                                                                                    |
| Resolution             | 1024 x 600                                                                                                    |
| Memory card<br>formats | <ul> <li>Secure Digital<sup>™</sup> (SD)</li> <li>SDHC<sup>™</sup></li> <li>MultimediaCard (MMC<sup>™</sup>)</li> <li>Memory Stick<sup>®</sup></li> <li>Memory Stick PRO Duo<sup>™</sup> (requires adapter)</li> <li>microSD<sup>™</sup> (requires adapter)</li> </ul> |
| File formats           | Standard JPEG (images up to 10,000 x 6,000 in resolution supported)                                                                                                    |
| USB                    | USB (type A) port                                                                                                    |
| Power input            | 100 V~240 V AC, 50~60 Hz                                                                                                    |
| Power output           | 5 VDC, 1 A                                                                                                    |
| Dimensions             | 12.6 x 9.1 x 1.5 in. (32 x 22.9 x 3.7 cm)                                                                                                    |
| Weight                 | 2 lbs (.9 kg)                                                                                                    |

## Legal notices

#### **Image use restrictions**

Use of the images pre-loaded on the digital photo frame is limited to personal, non-commercial use. Consumer may not modify, duplicate, distribute, retransmit, republish, reproduce, or create derivative works from the pre-loaded images.

#### FCC Part 15

This device complies with Part 15 of the FCC Rules. Operation of this product is subject to the following two conditions: (1) this device may not cause harmful interference, and (2) this device must accept any interference received, including interference that may cause undesired operation.

This equipment has been tested and found to comply within the limits for a class B digital device, pursuant to Part 15 of the FCC Rules. These limits are designed to provide reasonable protection against harmful interference in a residential installation. This equipment generates, uses, and can radiate radio frequency energy and, if not installed and used in accordance with the instructions, may cause harmful interference to radio communications. However, there is no guarantee that interference will not occur in a particular installation. If this equipment does cause harmful interference to radio or television reception, which can be determined by turning the equipment off and on, the user is encouraged to try to correct the interference by one or more of the following measures:

- Reorient or relocate the receiving antenna.
- Increase the separation between the equipment and receiver.
- Connect the equipment into an outlet on a circuit different from that to which the receiver is connected.
- Consult the dealer or an experienced radio/TV technician for help.

#### FCC warning

Changes or modifications not expressly approved by the party responsible for compliance with the FCC Rules could void the user's authority to operate this equipment.

## **ONE-YEAR LIMITED WARRANTY**

#### **Definitions:**

The Distributor\* of Insignia branded products warrants to you, the original purchaser of this new Insignia-branded product ("Product"), that the Product shall be free of defects in the original manufacturer of the material or workmanship for a period of one (1) year from the date of your purchase of the Product ("Warranty Period").

For this warranty to apply, your Product must be purchased in the United States or Canada from a Best Buy branded retail store or online at <u>www.bestbuy.com</u> or <u>www.bestbuy.ca</u> and is packaged with this warranty statement.

#### How long does the coverage last?

The Warranty Period lasts for 1 year (365 days) from the date you purchased the Product. Your purchase date is printed on the receipt you received with the Product.

#### What does this warranty cover?

During the Warranty Period, if the original manufacture of the material or workmanship of the Product is determined to be defective by an authorized Insignia repair center or store personnel, Insignia will (at its sole option): (1) repair the Product with new or rebuilt parts; or (2) replace the Product at no charge with new or rebuilt comparable products or parts. Products and parts replaced under this warranty become the property of Insignia and are not returned to you. If service of Products or parts are required after the Warranty Period expires, you must pay all labor and parts charges. This warranty lasts as long as you own your Insignia Product during the Warranty Period. Warranty coverage terminates if you sell or otherwise transfer the Product.

#### How to obtain warranty service?

If you purchased the Product at a Best Buy retail store location or from a Best Buy online website (www.bestbuy.com or www.bestbuy.ca), please take your original receipt and the Product to any Best Buy store. Make sure that you place the Product in its original packaging or packaging that provides the same amount of protection as the original packaging. To obtain warranty service, in the United States call 1-888-BESTBUY or in Canada call 1-866-BESTBUY. Call agents may diagnose and correct the issue over the phone.

#### Where is the warranty valid?

This warranty is valid only in the United States and Canada at Best Buy branded retail stores or websites to the original purchaser of the product in the county where the original purchase was made.

#### What does the warranty not cover?

This warranty does not cover:

- · Customer instruction/education
- Installation
- Set up adjustments
- Cosmetic damage
- Damage due to weather, lightning, and other acts of God, such as power surges
- Accidental damage
- Misuse
- Abuse
- Negligence
- Commercial purposes/use, including but not limited to use in a place of business or in communal areas of a multiple dwelling condominium or apartment complex, or otherwise used in a place of other than a private home.
- · Modification of any part of the Product, including the antenna
- Display panel damaged by static (non-moving) images applied for lengthy periods (burn-in).

- · Damage due to incorrect operation or maintenance
- · Connection to an incorrect voltage or power supply
- Attempted repair by any person not authorized by Insignia to service the Product
- · Products sold "as is" or "with all faults"
- Consumables, including but not limited to batteries (i.e. AA, AAA, C etc.)
- Products where the factory applied serial number has been altered or removed
- Loss or Theft of this product or any part of the product
- Display panels containing up to three (3) pixel failures (dots that are dark or incorrectly illuminated) grouped in an area smaller than one tenth (1/10) of the display size or up to five (5) pixel failures throughout the display. (Pixel based displays may contain a limited number of pixels that may not function normally.)
- Failures or Damage caused by any contact including but not limited to liquids, gels or pastes.

REPAIR REPLACEMENT AS PROVIDED UNDER THIS WARRANTY IS YOUR EXCLUSIVE REMEDY FOR BREACH OF WARRANTY. INSIGNIA SHALL NOT BE LIABLE FOR ANY INCIDENTAL OR CONSEQUENTIAL DAMAGES FOR THE BREACH OF ANY EXPRESS OR IMPLIED WARRANTY ON THIS PRODUCT, INCLUDING, BUT NOT LIMITED TO, LOST DATA, LOSS OF USE OF YOUR PRODUCT, LOST BUSINESS OR LOST PROFITS. INSIGNIA PRODUCTS MAKES NO OTHER EXPRESS WARRANTIES WITH RESPECT TO THE PRODUCT, ALL EXPRESS AND IMPLIED WARRANTIES FOR THE PRODUCT, INCLUDING BUT NOT LIMITED TO ANY IMPLIED WARRANTIES OF AND CONDITIONS OF MERCHANTABILITY AND FITNESS FOR A PARTICULAR PURPOSE, ARE LIMITED IN DURATION TO THE WARRANTY PERIOD SET FORTH ABOVE AND NO WARRANTIES, WHETHER EXPRESS OR IMPLIED, WILL APPLY AFTER THE WARRANTY PERIOD. SOME STATES, PROVINCES AND JURISDICTIONS DO NOT ALLOW LIMITATIONS ON HOW LONG AN IMPLIED WARRANTY LASTS, SO THE ABOVE LIMITATION MAY NOT APPLY TO YOU. THIS WARRANTY GIVES YOU SPECIFIC LEGAL RIGHTS, AND YOU MAY ALSO HAVE OTHER RIGHTS, WHICH VARY FROM STATE TO STATE OR PROVINCE TO PROVINCE.

#### Contact Insignia:

#### 1-877-467-4289

#### www.insigniaproducts.com

INSIGNIA is a trademark of Best Buy and its affiliated companies.

\*Distributed by Best Buy Purchasing, LLC

7601 Penn Ave South, Richfield, MN 55423 U.S.A.

©2019 Best Buy. All rights reserved.

#### Made in China

# INSIGNIA

www.insigniaproducts.com 1-877-467-4289 (U.S. and Canada) or 01-800-926-3000 (Mexico)

INSIGNIA is a trademark of Best Buy and its affiliated companies. Distributed by Best Buy Purchasing, LLC 7601 Penn Ave South, Richfield, MN 55423 U.S.A. ©2019 Best Buy. All rights reserved. Made in China.

V2 ENGLISH 19-0052